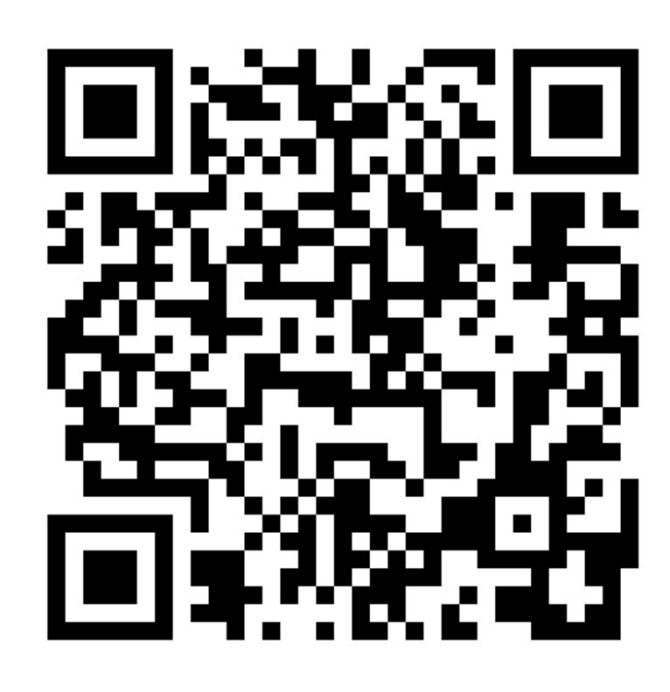

動手操作1

網路程式設計

# unpv13e安裝部份

此部分已由助教事先安裝好,我們可以跳過。

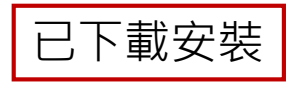

#### 下載原始程式檔

- 將你的Unix系統架設起來(或進入已安裝好的Linux系統)
- 下載教科書 第三版中的程式原始檔 <u>http://www.cs.nycu.edu.tw/~lhyen/np/unpv13e.tar.gz</u>

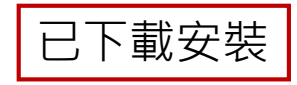

#### 環境架設

- 解壓縮後,依 README 檔案中的說明進行安裝
- 安裝時可能會遭遇到一點挫折,大部份原因是某些目錄中的 make程序會產生錯誤訊息,只要依Readme說明略過有問題的目 錄及檔案即可
- 參考網頁說明:

https://people.cs.nycu.edu.tw/~lhyen/np/unpv13e\_install.html

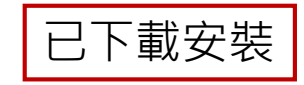

#### 參考程式原始檔安裝程序

tar zxvf unpv13e.tar.gz cd unpv13e ./configure cd lib make cd ../libfree make cd ../intro make daytimetcpcli ./daytimetcpcli 127.0.0.1

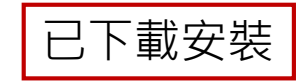

注意1

 daytimtcpcli必須要在本機有執行 Daytime Server 的時候才會 有正確的顯示結果。你所使用的Linux版本可能預設不執行 Daytime Server,所以執行 daytimetcpcli之前必須先 make Daytime server 並執行,如下所示

> make daytimetcpsrv sudo ./daytimetcpsrv &→背景執行

> > 6

# Server及Client程式執行

執行一個作者事先寫好的server與client範例

# 進入你的home directory

- 打開終端機(terminal)程式
- 鍵入pwd 按 enter 看你目前所在目錄

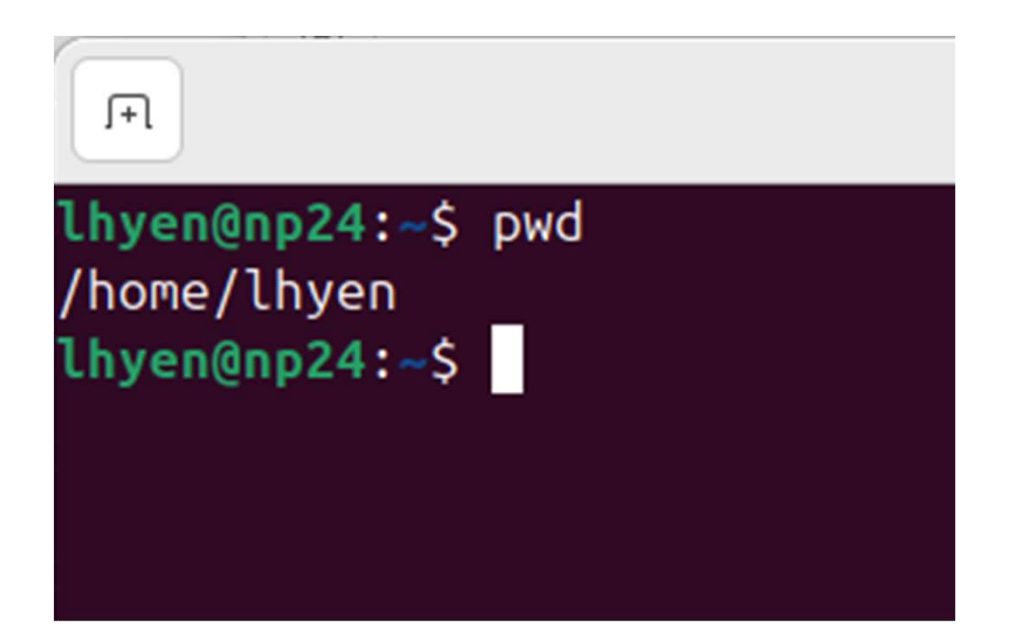

### 列出檔案名稱

#### • 使用 Is -I (大小寫有分) 按 enter指令

| lhyen@np24:~\$ ls -l |   |       |       |      |     |   |       |           |
|----------------------|---|-------|-------|------|-----|---|-------|-----------|
| total 40             |   |       |       |      |     |   |       |           |
| drwxr-xr-x           | 2 | lhyen | lhyen | 4096 | Sep | 2 | 13:13 | Desktop   |
| drwxr-xr-x           | 2 | lhyen | lhyen | 4096 | Sep | 2 | 13:13 | Documents |
| drwxr-xr-x           | 2 | lhyen | lhyen | 4096 | Sep | 2 | 13:19 | Downloads |
| drwxr-xr-x           | 2 | lhyen | lhyen | 4096 | Sep | 2 | 13:13 | Music     |
| drwxr-xr-x           | 2 | lhyen | lhyen | 4096 | Sep | 2 | 13:13 | Pictures  |
| drwxr-xr-x           | 2 | lhyen | lhyen | 4096 | Sep | 2 | 13:13 | Public    |
| drwx                 | 3 | lhyen | lhyen | 4096 | Sep | 2 | 13:17 | snap      |
| drwxr-xr-x           | 2 | lhyen | lhyen | 4096 | Sep | 2 | 13:13 | Templates |
| drwxrwxr-x           | 3 | lhyen | lhyen | 4096 | Sep | 2 | 13:20 | unpv13e   |
| drwxr-xr-x           | 2 | lhyen | lhyen | 4096 | Sep | 2 | 13:13 | Videos    |
| lhyen@np24:~\$       |   |       |       |      |     |   |       |           |

### 進入次目錄

- 假設unpv13e安裝在home目錄下的unpv13e子目錄
- 鍵入cd ~/unpv13e/intro 按 enter

# 執行daytime server

- 鍵入./daytimetcpsrv2 & 按 enter
- •"./"表示執行的程式在目前這個目錄(intro)下
- •"&"表示在背景模式下執行

lhyen@np24:~/unpv13e/unpv13e/intro\$ ./daytimetcpsrv2 &
[1] 35605
lhyen@np24:~/unpv13e/unpv13e/intro\$

#### 注意

- •如果你不是以管理者身份登入系統的話,則無法執行Daytime Server (需管理者權限)。
- •此時可以將執行Daytime Server的部份改為

#### sudo ./daytimetcpsrv &

#### 系統可能會詢問你管理者的密碼

#### 注意

• 如果執行後出現

bind error: Address already in use 或類似的錯誤訊息(依系統而定),表示 daytimetcpsrv2 所要 綁定的 port (9999) 已經被別的程式所佔用了

- 如果已用系統管理者的權限執行仍不能順利執行,試著將最後面的"&"去掉,改成在前景執行Server端程式。
- •此時你需要另開一個終端機(Terminal)程式來執行 Client 程式。

### 使用ps觀察server程序狀態

- PID: Process ID
- TTY: 終端機識別號碼
- TIME: CPU執行時間

#### Discovering Details of Your Local Network

- No longer preinstalled in Linux, should manually install
  - sudo apt install net-tools(Ubuntu)
  - sudo dnf install net-tools (Red Hat)
- To find out interfaces: netstat -ni
- To find out routing table: netstat -rn
- To find out details of an interface: ifconfig
- To discover hosts on a LAN: ping

# 使用netstat觀察server網路狀態

- •列出所有正在listening的tcp server
- 鍵入netstat -lt按 enter (ubuntu適用)

| <pre>lhyen@np24:~/unpv13e/unpv13e/intro\$ netstat -lt</pre> |         |                                    |                 |        |  |  |
|-------------------------------------------------------------|---------|------------------------------------|-----------------|--------|--|--|
| Active Internet connections (only servers)                  |         |                                    |                 |        |  |  |
| Proto Recv-                                                 | Q Send- | Q Local Address                    | Foreign Address | State  |  |  |
| tcp                                                         | 0       | 0 0.0.0.0:9999                     | 0.0.0:*         | LISTEN |  |  |
| tcp                                                         | 0       | 0 localhost:ipp                    | 0.0.0.0:*       | LISTEN |  |  |
| tcp                                                         | 0       | <pre>0 _localdnsproxy:domain</pre> | 0.0.0.0:*       | LISTEN |  |  |
| tcp                                                         | 0       | 0 _localdnsstub:domain             | 0.0.0.0:*       | LISTEN |  |  |
| tcp6                                                        | 0       | 0 ip6-localhost:ipp                | [::]:*          | LISTEN |  |  |
| lhyen@np24:~/unpv13e/unpv13e/intro\$                        |         |                                    |                 |        |  |  |

# 亦可使用ss (等同netstat)

#### • ss (Socket Statistics)較netstat新且快

| lhyen@np24:~/unpv13e/intro\$ ss -lt |        |        |                      |                           |  |  |
|-------------------------------------|--------|--------|----------------------|---------------------------|--|--|
| State                               | Recv-Q | Send-Q | Local Address:Port   | Peer Address:Port Process |  |  |
| LISTEN                              | 0      | 4096   | 127.0.0.1:ipp        | 0.0.0:*                   |  |  |
| LISTEN                              | 0      | 1024   | 0.0.0:9999           | 0.0.0:*                   |  |  |
| LISTEN                              | 0      | 4096   | 127.0.0.54:domain    | 0.0.0:*                   |  |  |
| LISTEN                              | 0      | 4096   | 127.0.0.53%lo:domain | 0.0.0:*                   |  |  |
| LISTEN                              | 0      | 4096   | [::1]:ipp            | [::]:*                    |  |  |
| lhyen@np24:~/unpv13e/intro\$        |        |        |                      |                           |  |  |

# 執行daytime client

- 鍵入./daytimetcpcli2 127.0.0.1 按 enter
- •"./"表示執行的程式在目前這個目錄(intro)下
- 沒有 "&" 表示在前景模式下執行,執行結果會輸出到終端機

lhyen@np24:~/unpv13e/unpv13e/intro\$ ./daytimetcpcli2 127.0.0.1
Mon Sep 2 14:32:16 2024
counter = 1
lhyen@np24:~/unpv13e/unpv13e/intro\$

### 程式修改與編譯 小小練習一下修改程式與編譯的方法

# 修改client程式

- 修改client程式, 加上"I am XXX" 的額外輸出訊息
- •可以使用任何文字 編輯器(vi, vim, emacs, 或圖形化文字編輯器)

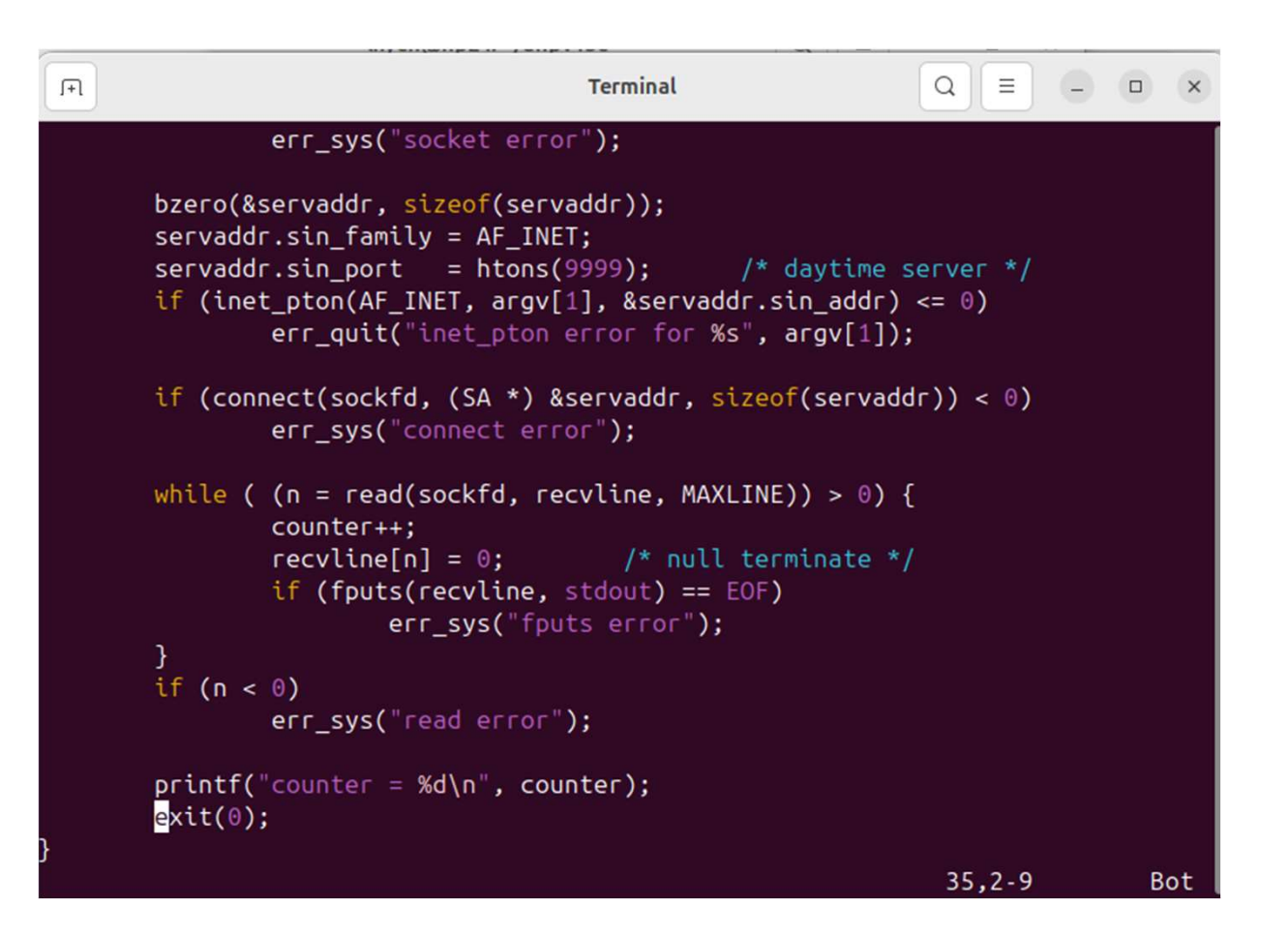

### 編譯修改過後的程式

- 參考 <u>https://people.cs.nycu.edu.tw/~lhyen/np/compile.html</u>
- 內有make的使用方法

### 執行修改後的daytime client

- 鍵入./daytimetcpcli2 127.0.0.1 按 enter
- •"./"表示執行的程式在目前這個目錄(intro)下
- 沒有 "&" 表示在前景模式下執行,執行結果會輸出到終端機

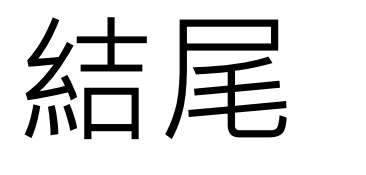

結束背景執行的程式

# 關掉Daytime Server的步驟

• 使用 killall 程序名稱

#### killall daytimetcpsrv2

lhyen@np24:~/unpv13e/intro\$ killall daytimetcpsrv2
[1]+ Terminated ./daytimetcpsrv2
lhyen@np24:~/unpv13e/intro\$

• 或 kill -9 程序號碼(Process ID)

lhyen@np24:~/unpv13e/intro\$ ./daytimetcpsrv2 &
[1] 3001
lhyen@np24:~/unpv13e/intro\$ kill -9 3001
lhyen@np24:~/unpv13e/intro\$